## iPhoneプロファイル設定について(iOS12.5)

【プロファイル設定をはじめる前に】

プロファイルのインストールはインターネット経由でおこないます。Wi-Fiに接続してからおこなってください。

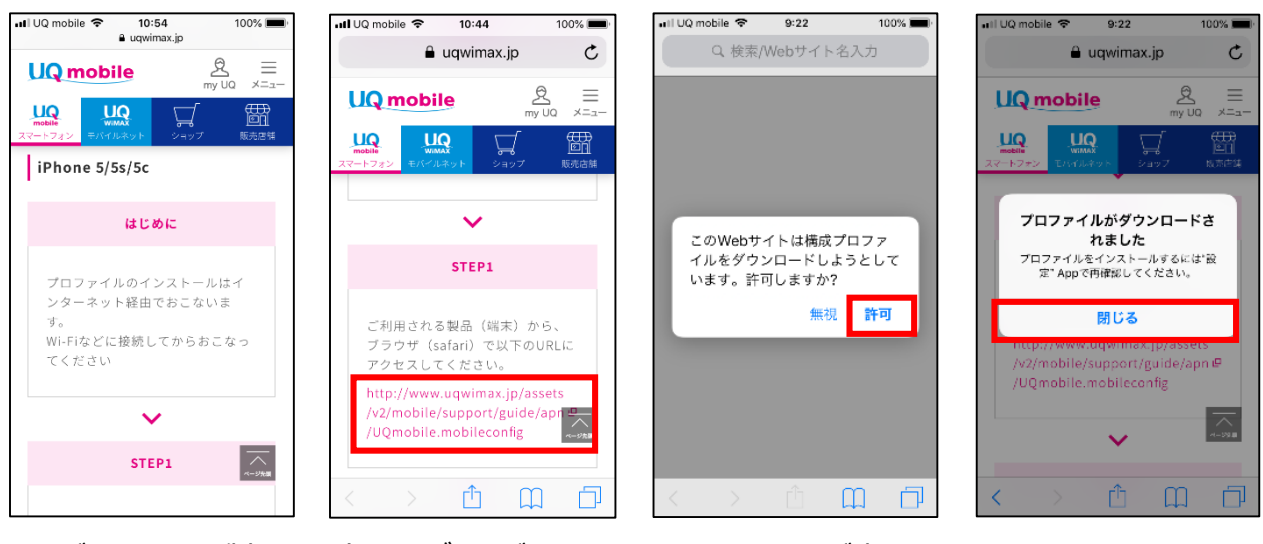

①ご利用される製品(端末)からブラウザ (safari)でアクセス  ②メッセージが表示 されたら「許可」を タップ

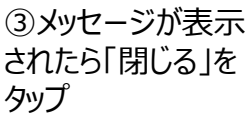

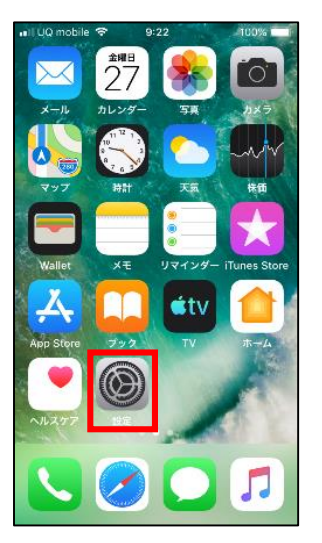

④Top画面より「設 定」をタップ

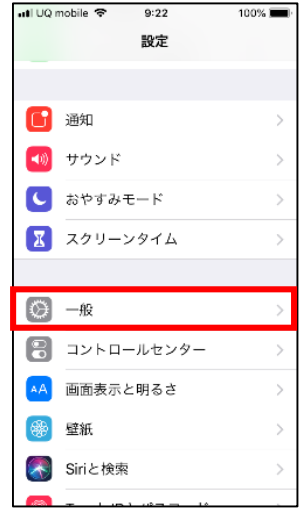

⑤「一般」をタップ

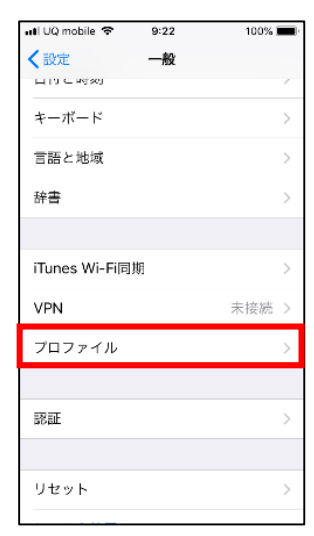

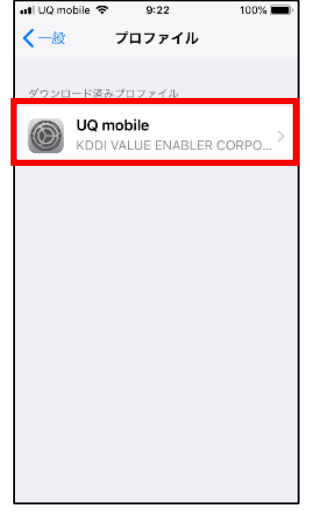

⑥「プロファイル」を タップ ⑦「UQ mobile」
をタップ

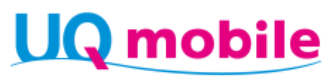

## iPhoneプロファイル設定について(iOS12.5)

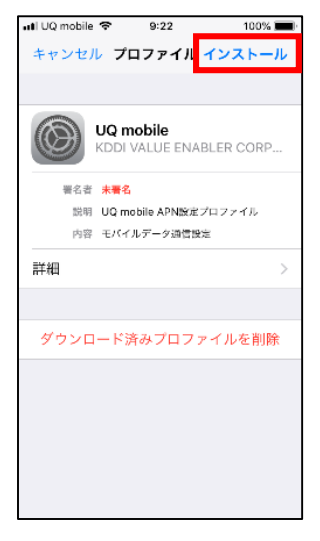

| バスコードを入力<br>バスコードを入力<br>〇 〇 〇 〇 |
|---------------------------------|
|                                 |
|                                 |
|                                 |
|                                 |
| 0000                            |
|                                 |
| 1 2 2                           |
| 1 2 2                           |
| 1 0 0                           |
| 1 0 2                           |
| 1 0 0                           |
|                                 |
| ABC DEF                         |
| 4 5 6                           |
| GHI JKL MNO                     |
| 7 8 9                           |
| PQRS TUV WXYZ                   |
| 0                               |

⑧「インストール」を タップ

| 🚛 UQ mobile 🗢                                   | 9:23                       | 100% 🔳                      |
|-------------------------------------------------|----------------------------|-----------------------------|
| キャンセル                                           | 承諾                         | 次へ                          |
| *KDDI VALUE ENA<br>メッセージ                        | BLER CORPO                 | RATION からの                  |
| UQ mobile APN                                   | l設定プロフ                     | ァイル Ver1.0                  |
| 本プロファイル <sup>:</sup><br>で、UQ mobile<br>だけます。    | をインスト-<br>のサービスマ           | ールすること<br>をご利用いた            |
| *ご注意<br>・OSをアップテ<br>ファイルをイン:<br>mobileのサービ<br>ん | ゲートした環<br>ストールし1<br>スをご利用! | 境では本プロ<br>てもUQ<br>いただけませ    |
| ん。<br>また、以下の製<br>用いただけませ。                       | 品ではデータ                     | 9通信はご利                      |
| iPhone 6、iP<br>iPad Air 2、iF                    | hone 6 Plu:<br>Pad mini 3  | S                           |
| 動作確認済機種(<br>ホームページ(ht                           | の詳細は、L<br>tp://www.u       | JQ mobileの<br>iqmobile.jp)を |
| ご確認ください。                                        | ,                          |                             |

## ⑨「次へ」をタップ

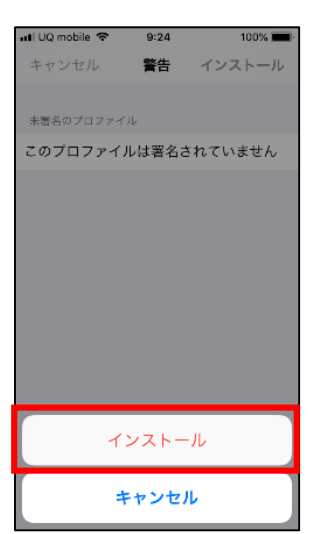

## ⑩「インストール」を タップ

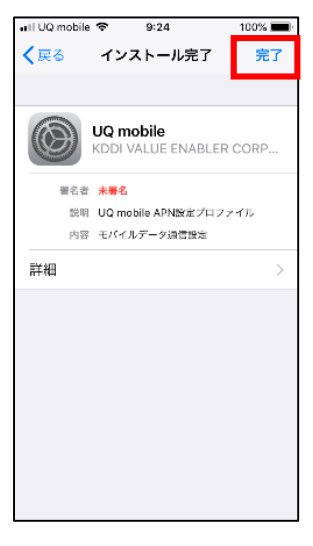

⑪「完了」をタップ

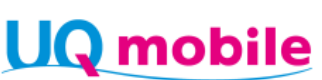